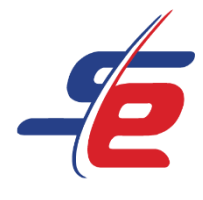

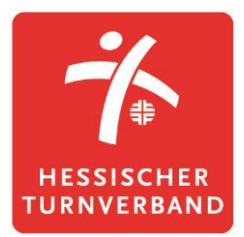

# **Anleitung für Vereine**

# **Registrierung als Verein**

## Webseite aufrufen

1. <u>https://www.sportdata.org/gymnastics/</u> aufrufen

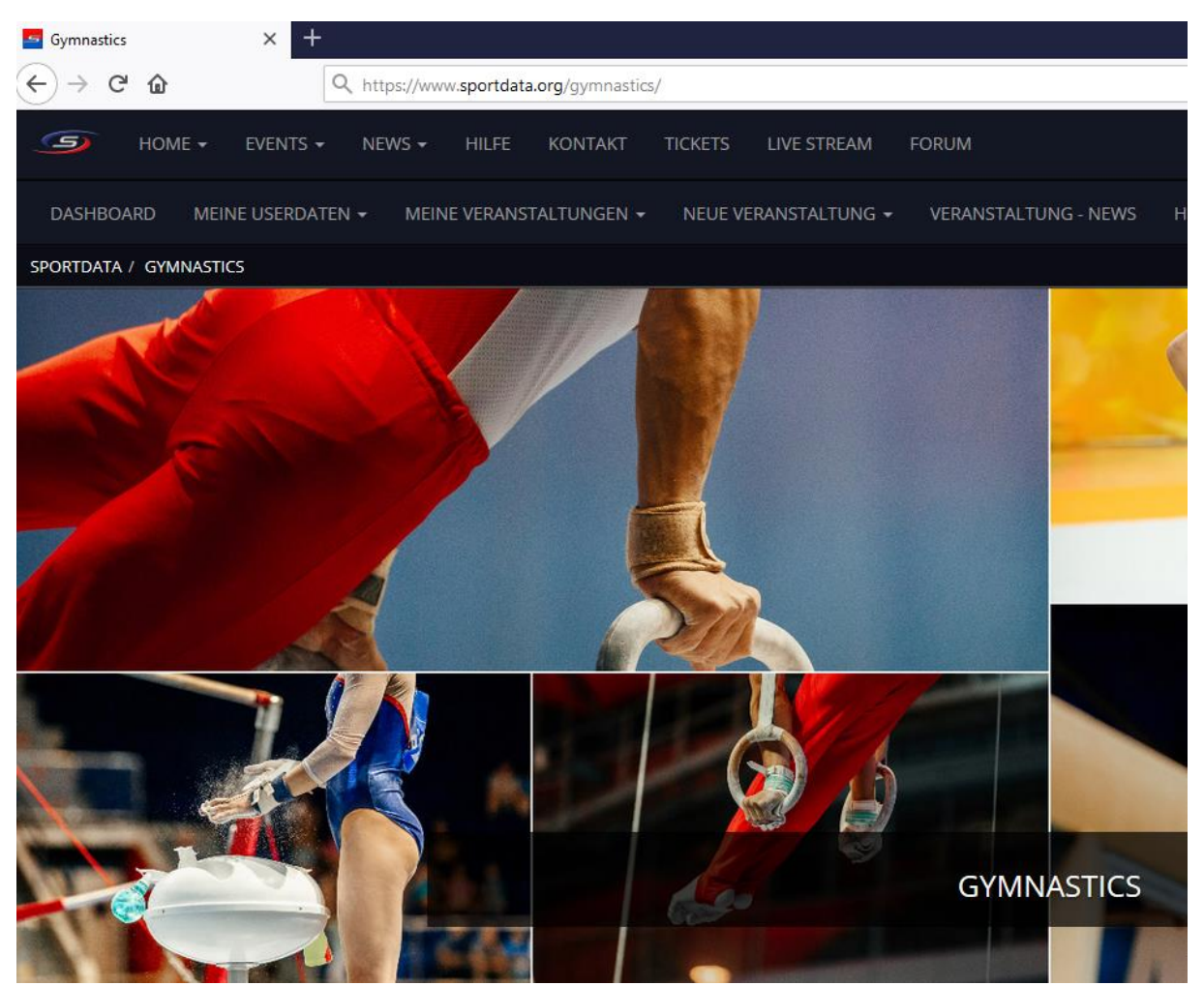

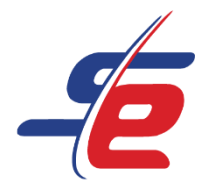

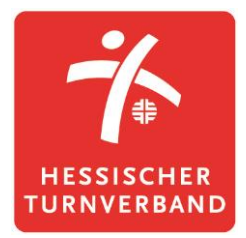

## Neuen Account anlegen

- 1. auf den Button "ANMELDEN" in der rechten, oberen Ecke des Bildschirms klicken
- 2. auf das Feld "NEUEN ACCOUNT ANLEGEN" klicken, um einen neuen Account anzulegen

| REAM | FORUM                                                                                                    | ETOURNAMENT | - DEUTSCH | ANMELDEN 🗃 |
|------|----------------------------------------------------------------------------------------------------|-------------|-----------|------------|
|      | Username                                                                                                    |             |           | 1          |
|      | Passwort  An ME L DE N  PASSWORT VERGESSEN?  NEUEN ACCOUNT ANLEGEN  REGISTER AS E-REFEREE  SIGN IN WITH  G  Y VERANSTALTUNGS-ADMINISTRATOR LOGIN |             |           |            |

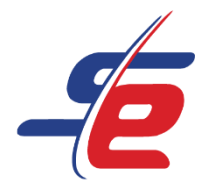

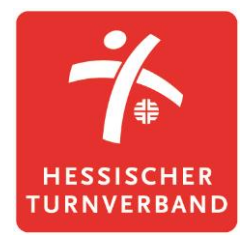

## Daten eingeben

- 1. "Club/Team/Federation/Organization" auswählen, um einen Vereinsaccount anzulegen
- 2. alle erforderlichen Kontaktdatenfelder ausfüllen

| A-Individual/Team/Verein Login Registrierung                  |                                                                                                    |                                                                                                    |  |  |  |
|---------------------------------------------------------------|----------------------------------------------------------------------------------------------------|----------------------------------------------------------------------------------------------------|--|--|--|
| Sie möchten als Turnierteiln<br>Nutzen Sie die Möglichkeit al | iehmer die Onlinenennung nutzen und verfü<br>Ie Vorgänge rund um Ihre Nennungen online a                                                                                              | <b>gen noch über kein Benutzerkonto?</b><br>ıbzuwickeln. Nach ihrer Registrierung können Sie schnell und unkompliziert online nennen. |  |  |  |
| Mit einem * gekennzeichnete                                   | e Felder müssen ausgefüllt werden.                                                                                                    |                                                                                                    |  |  |  |
| Account Type*                                                 | <ul> <li>Club/Team/Federation/Organization</li> <li>Photo Contest Participant / Einzel Sport</li> <li>Einzel Coach</li> <li>Einzel Kampfrichter</li> <li>Einzel Offizielle</li> </ul> | tler                                                                                                    |  |  |  |
| Username*                                                     |                                                                                                    | 2                                                                                                    |  |  |  |
| Passwort*                                                     |                                                                                                    |                                                                                                    |  |  |  |
| Passwort bestätigen*                                          |                                                                                                    |                                                                                                    |  |  |  |
| Titel                                                         |                                                                                                    |                                                                                                    |  |  |  |
| Vorname*                                                      |                                                                                                    |                                                                                                    |  |  |  |

- 3. Sicherheitsprüfung bestätigen
- 4. AGB und Datenschutzerklärung bestätigen
- 5. Auf "ABSCHICKEN" klicken

Achtung: Nach erfolgreicher Registrierung muss der Account bestätigt werden. Der Bestätigungslink wird per E-Mail versendet!

| Geben Sie das En | Ich bin kein Roboter.                                                                                                    |
|------------------|----------------------------------------------------------------------------------------------------|
| <b>—</b>         | *Hiermit erkenne ich die allgemeinen Geschäftsbedingungen (AGB) an und willige in die Verarbeitung meiner personenbezogenen Daten gem.<br>Datenschutzerklärung ein. |
|                  |                                                                                                    |

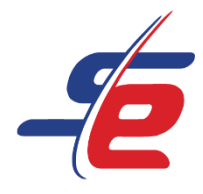

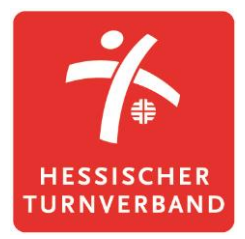

# Einloggen

- 1. auf den Button "ANMELDEN" in der rechten, oberen Ecke des Bildschirms klicken
- 2. Username und Passwort eingeben und auf den darunterliegenden "ANMELDEN"-Button klicken

| REAM | FORUM                                                                                                    |   | ETOURNAMENT 👻 | DEUTSCH 🗸 | ANMELDEN 🗃 |
|------|----------------------------------------------------------------------------------------------------|---|---------------|-----------|------------|
|      | Username                                                                                                    |   |               |           | 1          |
|      | Passwort  AN MELDEN  PASSWORT VERGESSEN?  NEUEN ACCOUNT ANLEGEN  REGISTER AS E-REFEREE  SIGN IN WITH  G  F VERANSTALTUNGS-ADMINISTRATOR LOGIN | 2 |               |           |            |

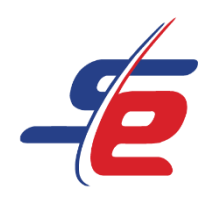

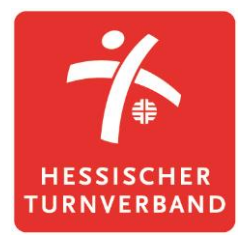

# Userdaten ändern (optional)

- 1. auf "MEINE USERDATEN" klicken
- 2. Username, Passwort, Kontaktdaten, E-Mail-Adresse etc. ändern und auf "ABSCHICKEN" klicken

| DASHBOARD               | MEINE USERDATEN         | MEIN VEREIN/TEAM      | MEINE SPORTLER | MEINE COACHES | MEINE KAMPFRICHTER | MEINE OFFIZIEL |
|-------------------------|-------------------------|-----------------------|----------------|---------------|--------------------|----------------|
| SPORTDATA / GYMN        | IASTICS 1 IEINE USERD   | ATEN                  |                |               |                    |                |
| REGISTRATOR ANLI        | EGEN/BEARBEITEN         |                       |                |               |                    |                |
| Mit einem * geken       | nzeichnete Felder müsse | en ausgefüllt werden. |                |               |                    |                |
|                         |                         |                       |                |               |                    |                |
| Username*               | HTV Admi                | n                     | 2              |               |                    |                |
|                         |                         |                       |                |               |                    |                |
| Passwort*               |                         |                       |                |               |                    |                |
|                         |                         |                       |                |               |                    |                |
| Passwort<br>bestätigen* |                         |                       |                |               |                    |                |
|                         |                         |                       |                |               |                    |                |
| Titel                   |                         |                       |                |               |                    |                |
|                         |                         |                       |                |               |                    |                |
| Vorname*                | Mil                     |                       |                |               |                    |                |
|                         |                         |                       |                |               |                    |                |
| Nachname*               | Muster                  |                       |                |               |                    |                |
|                         |                         |                       |                |               |                    |                |
| Geburtstag*             | 01-01-199               | 0                     |                |               |                    |                |
|                         |                         |                       |                |               |                    |                |
| EMail*                  | info@htv-o              | online.de             |                |               |                    |                |
|                         |                         |                       |                |               |                    |                |

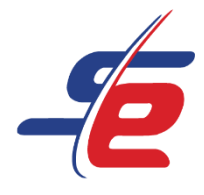

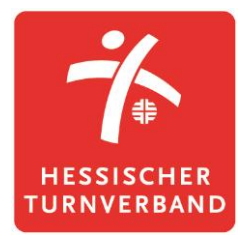

# Verein/Team anlegen

- 1. auf "MEIN VEREIN/TEAM" klicken
- 2. existiert der Verein bereits, kann über den Button "Registrierte Vereine" der Zugriff beantragt werden
- 3. existiert der Verein noch nicht, müssen die Vereinsdaten (Bezeichnung, Kurzbezeichnung, Land) eingetragen werden
- 4. Club als "Type" auswählen

| DASHBOARD       | MEINE USERDATEN          | MEIN VEREIN/TEAM      | MEINE SPORTLER | MEINE COACHES      | MEINE KAMPFRICHTER | MEINE OFFIZIELLEN | MEINE NENNUNGEN |  |  |
|-----------------|--------------------------|-----------------------|----------------|--------------------|--------------------|-------------------|-----------------|--|--|
| SPORTDATA / GYN | MNASTICS / MEIN VEREIN   | леам 1                |                |                    |                    |                   |                 |  |  |
| BEREITS REGISTR |                          |                       |                |                    |                    |                   |                 |  |  |
|                 |                          |                       |                |                    |                    |                   |                 |  |  |
|                 |                          |                       | 🖬 Re           | gistrierte Vereine | 2                  |                   |                 |  |  |
| VEREIN-/TEAMDA  | ATEN VERWALTEN           |                       |                |                    |                    |                   |                 |  |  |
|                 |                          |                       |                |                    |                    |                   |                 |  |  |
|                 |                          | Verein                |                |                    |                    | Details           |                 |  |  |
|                 |                          |                       |                |                    |                    |                   |                 |  |  |
| Mit einem * gek | ennzeichnete Felder müss | en ausgefüllt werden. |                |                    |                    |                   |                 |  |  |
|                 |                          |                       |                |                    |                    |                   |                 |  |  |
| Bezeichnung*    | Hessisch                 | ner Turnverband       |                |                    | 3                  |                   |                 |  |  |
|                 |                          |                       |                |                    |                    |                   |                 |  |  |
| Kurzbezeichnur  | ng* HIV                  |                       |                |                    |                    |                   |                 |  |  |
| Land*           | GERMAN                   | Y                     |                |                    |                    |                   |                 |  |  |
|                 |                          |                       |                |                    |                    |                   |                 |  |  |
| Туре:           | Club                     |                       |                |                    |                    | 4                 |                 |  |  |

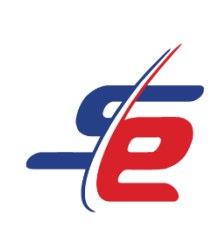

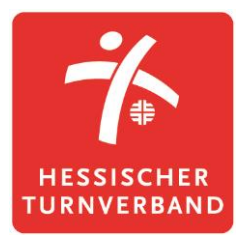

- 5. optional: weitere Kontaktdaten (E-Mail-Adresse, Adresse, Kontaktperson etc.) eintragen
- 6. auf "ABSCHICKEN" klicken

| EMail 5            | info@htv-online.de                             |
|--------------------|------------------------------------------------|
| Strasse,Nr,PLZ Ort | Otto-Fleck-Schneise 8, 60528 Frankfurt am Main |
| Kontakt            | Mil Muster                                     |
| Telefon            |                                                |
| Tax ID             |                                                |
|                    | ABSCHICKEN                                     |

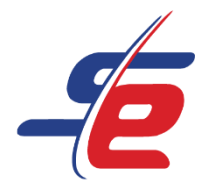

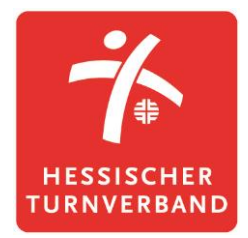

## Verein-/Teamdaten verwalten

- 1. auf "Details" klicken
- 2. bei Landesverband / Kanton den jeweiligen Landesturnverband auswählen
- 3. ggfs. weitere Informationen angeben
- 4. auf "ABSCHICKEN" klicken

| VEREIN-/TEAMDATEN VERWALTEN |                        |  |         |          |  |  |
|-----------------------------|------------------------|--|---------|----------|--|--|
|                             | Verein                 |  | Details |          |  |  |
|                             |                        |  | 1       |          |  |  |
| Nationale Vereinsnummer     |                        |  |         |          |  |  |
| Landesverband / Kanton      | Hessischer Turnverband |  |         | <b>4</b> |  |  |
| Sektion                     |                        |  |         |          |  |  |
| Stützpunk                   |                        |  |         |          |  |  |
| Webseite                    | http://                |  |         |          |  |  |
| Stilrichtung                |                        |  |         |          |  |  |
|                             | ABSCHICKEN             |  |         |          |  |  |

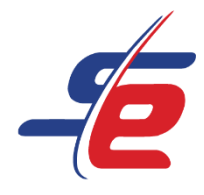

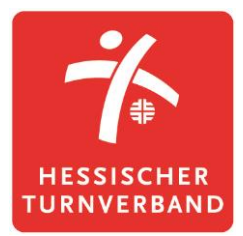

# Sportler\*innen anlegen

- 1. auf "MEINE SPORTLER" klicken
- 2. auf "NEUEN SPORTLER ANLEGEN" klicken

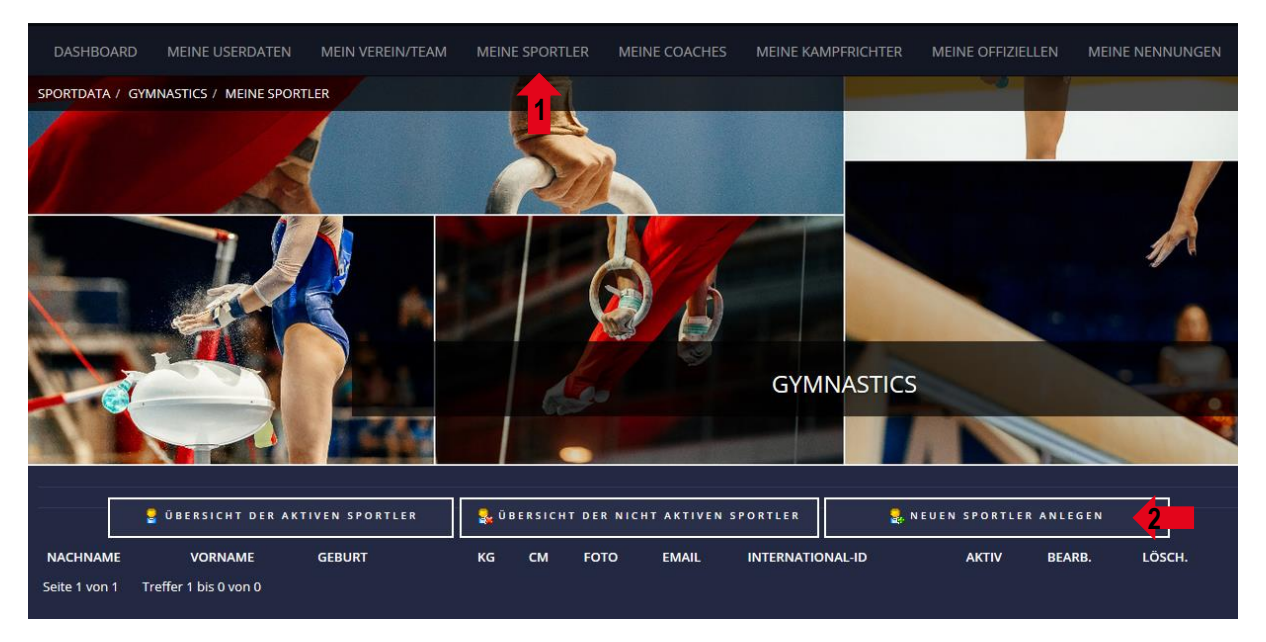

3. Daten der Person (Vorname, Name, Geburtsdatum etc.) eingeben ACHTUNG: Felder ohne Sternchen sind optional!

| SPORTLER ANLEGEN/BEARBEITEN                         |            |  |
|-----------------------------------------------------|------------|--|
| zurück blättern                                     |            |  |
| Mit einem * gekennzeichnete Felder müssen ausgefüll | t werden.  |  |
| Vorname*                                            | Mil        |  |
| Nachname*                                           | Muster     |  |
| EMail                                               |            |  |
| Geburt*                                             | 01-01-1990 |  |

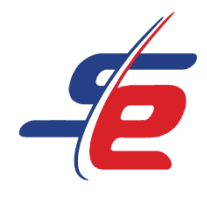

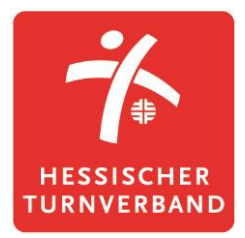

- 4. Geschlecht, Nationalität und ggfs. weitere Daten eintragen
- auf "ABSCHICKEN" klicken ACHTUNG: Soll nun eine weitere Person angelegt werden, muss erneut auf den Button "NEUEN SPORTLER ANLEGEN" geklickt werden! (siehe Schritt 2)

| Geschl.*                  | maennlich  | 4 |
|---------------------------|------------|---|
| Sichtbar in Auswahllisten | ја         |   |
| Nationalität*             | GERMANY    |   |
| Nationale Mitgliedsnummer |            |   |
| Stützpunk                 |            |   |
| International-ID          |            |   |
| Reisepass-Nummer          |            |   |
| Informationen             |            |   |
| <b></b> >                 | ABSCHICKEN |   |